# corrigo®

v.t., Latin, to set right; to correct

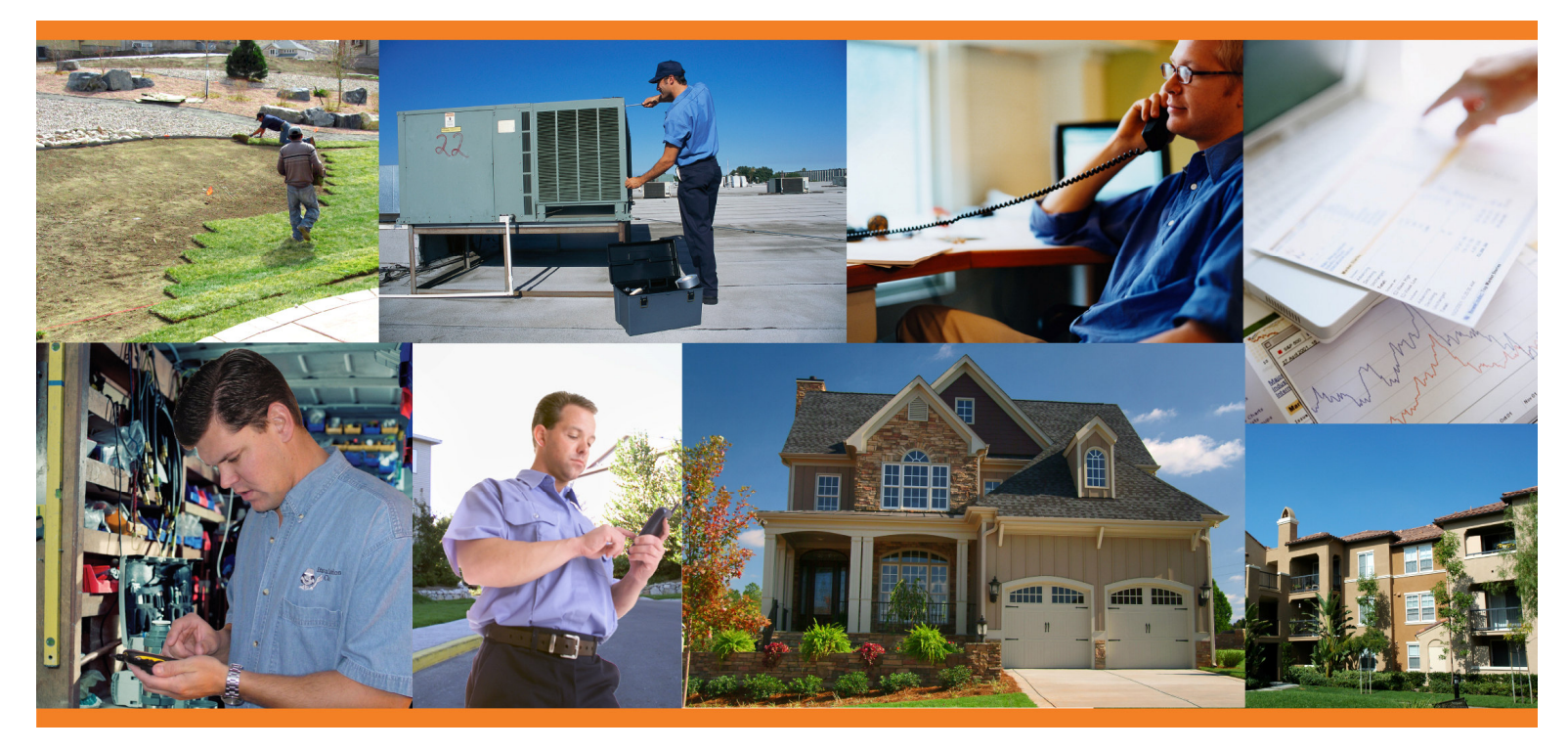

**User's Guide** Dispatch Board and Calendar View Release 5.2

CorrigoNet<sub>™</sub> CorrigoConnect<sub>™</sub> This documentation and related computer software program is for the end user's informational purposes only and is subject to change or withdrawal by Corrigo, Inc. at any time.

This documentation may not be copied, transferred, reproduced, disclosed or duplicated, in whole or in part, without the prior written consent of Corrigo. This documentation is proprietary information of Corrigo and protected by the copyright laws of the United States and international treaties.

To the extent permitted by applicable law, corrigo provides this documentation "as is" without warranty of any kind, including without limitation, any implied warranties of merchantability, fitness for a particular purpose or noninfringement. In no event will Corrigo be liable to the end user or any third party for any loss or damage, direct or indirect, from the use of this documentation, including without limitation, lost profits, business interruption, goodwill or lost data, even if Corrigo is expressly advised of such loss or damage.

The use of any product referenced in this documentation and this documentation is governed by the end user's applicable license agreement.

The manufacturer of this documentation is Corrigo, Inc.

Provided with "Restricted Rights" as set forth in 48 C.F.R. Section 12.212, 48 C.F.R. Sections 52.227-19(c)(1) and (2) or DFARS Section 22.227.7013(c)(1)(ii) or applicable successor provisions.

© 2007 Corrigo, Inc., 9140 SW Pioneer Ct., Ste D, Wilsonville, OR 97070. All rights reserved.

All product names referenced herein belong to their respective companies.

### Contents

| Overview                                                 | 1  |
|----------------------------------------------------------|----|
| Font and Color Conventions                               | 2  |
| Using the Dispatch Board                                 | 2  |
| Filtering the Dispatch Board View                        | 4  |
| Sorting the Dispatch Board                               | 7  |
| Making Changes with Shortcut Arrows                      | 8  |
| Making Changes with the View/Edit dialog                 |    |
| Customizing the Dispatch Board                           |    |
| Using Calendar View                                      | 14 |
| Filtering Calendar View                                  | 14 |
| Using Calendar Views                                     | 16 |
| Month View                                               |    |
| Week View                                                |    |
| Day View                                                 |    |
| Day View for Assignment                                  | 19 |
| Viewing and Editing Work Orders in Calendar View         | 21 |
| Scheduling and Rescheduling Work Orders in Calendar View | 21 |
| Glossary                                                 | 23 |

## Using the Dispatch Board and Calendar View

#### **Overview**

The Dispatch Board and its companion Calendar View are basic tools to help you assign, schedule, and monitor work orders from creation to completion These closely linked, interactive boards give you a bird's-eye view of work orders in the system, including their updated status as reported from the field. They also offer shortcuts to edit, assign, schedule, and reschedule work as required.

| Dispatch     | Boar                | d: 142 Active      | Work Orden        | 'S                  |                    |              |            | Show        | Calendar       |
|--------------|---------------------|--------------------|-------------------|---------------------|--------------------|--------------|------------|-------------|----------------|
| Refresh ever | y: <mark>5 m</mark> | ninutes 💌   🖟      | Refresh No        | W   🗸 Propert       | <b>y</b> 200 Arl   | ington Plaza |            | 🔻   Creat   | e Request      |
| Show Work S  | Schedul             | led: Anytime/L     | Inscheduled 🗖     | 🗐 🔽 s               | tatus Filter: Of   | ff 💌 Type F  | ilter: Off | f 💌 Special | ty Filter: Off |
| Status       | Турі                | <b>~</b> ₩0#       | Location          | Work<br>Description | Scheduled<br>Start | Assign       | Prt        | Acc/Appt    | Due by<br>date |
| New          | R                   | APLC0060           | <b>1019</b>       | Living / Di         | <b>16:34 05</b> /  | •            | <b>2</b>   | 🔷 РТЕ       | 12:00 12/      |
| New          | R                   | ▼APLC0061          | <b>1</b> 019      | Multi-item:         | <b>▼N/A</b>        | •            | <b>v</b> 2 | 🔷 РТЕ       | 12:00 12/      |
| New N        | В                   | ▼ <u>APLC0061.</u> | <b>1</b> 019      | Living / Di         | <b>14:00 03</b>    | •            | <b>v</b> 2 | 🔷 РТЕ       | 14:00 03/      |
| Needs Attn:  |                     | ▼ <u>APLC0061.</u> | <b>1</b> 019      | ▼Garage:₩a          | <b>12:17 05</b>    | 🖵 Bill Baile | <b>v</b> 2 | 🔷 РТЕ       | 14:00 03/      |
| Open         | в                   | ▼ <u>APLC0061.</u> | <b>1019</b>       | ▼Kitchen:Dis        | <b>12:00 04</b>    | Joseph.      | <b>v</b> 2 | 🔷 РТЕ       | 14:00 04/      |
| Open: In Pro | R                   | APLC0062           | <b>518</b>        | FBedrooms:          | <b>15:54 03</b>    | 🖵 Bill Baile | <b>v</b> 2 | - РТЕ       | 12:00 12/      |
| Open:Pause   | R                   | PLC0063            | <b>7</b> 309      | ▼Bathrooms          | F12:00 04/         | 🖵 Marotta,   | <b>v</b> 2 | <b>PTE</b>  | 15:00 12/      |
| On Hold: Wa  | R                   | ▼ <u>APIC0064</u>  | <b>F</b> 11/11/10 | ▼Kitchen:Ra         | F08:36 03/         | 🔷 Alexandı   | - 3        | <b>PTE</b>  | 16:00 05/      |
| Open         | В                   | ▼APLC 066          | ₹412              | ▼:Alarm - Ei        | <b>13:00 03</b>    | 🚽 Sam Spa    | <b>v</b> 2 | ▼N/A        | 08:00 03/      |
|              |                     |                    |                   |                     |                    |              |            |             |                |
|              |                     |                    | Calendar          | 7 Unschedule        | d Work Orders      |              |            |             |                |

| Calenda    | ar:7 Un               | scheduled W       | ork Orders     |                     |                    |                 |               |                | Show List        |
|------------|-----------------------|-------------------|----------------|---------------------|--------------------|-----------------|---------------|----------------|------------------|
| Rafresh ev | ery: <mark>5 n</mark> | ninutes 💽   🖟     | Refresh No     | ow   🗸 Propert      | 200 Ar             | lington Plaza   | 1             | 🔻   Cre        | ate Request      |
|            |                       |                   |                |                     |                    | 💌 Type          | Filter: Of    | ff 💌 Speci     | alty Filter: Off |
| Status     | Турі                  | <b>~</b> ₩0#      | Location       | Work<br>Description | Scheduled<br>Start | Assign          | Prt           | Acc/App        | t Due by<br>date |
| New        | N                     | ▼ <u>APLC0061</u> | <b>1019</b>    | Multi-item:         | <b>▼N/A</b>        | •               | <b>v</b> 2    | 🕶 РТЕ          | 12:00 12/        |
| New        | R                     | PAPLC0074         | <b>1</b> 019   | ▼Kitchen:Ra         | <b>▼N/A</b>        | •               | <b>v</b> 2    | 🔷 РТЕ          | 15:00 03/        |
| New        | Bas                   | PAPLIN 084        | ▶11/1001       | ▼Bathrooms          | <b>▼N/A</b>        | -               | <b>~</b> 2    | 🖵 Call Fi      | r 17:00 04/-     |
| New        | R                     | PAPLCO019         | <b>1013</b>    | 🛛 🗷 :Alarm - Ei     | <b>▼N/A</b>        | 🗢 Sam Cle       | er 👻 1        | 🕶 РТЕ          | 14:00 04/        |
| New        | R                     | PAPLC0100         | <b>7206</b>    | ▼Kitchen:Di         | <b>▼N/A</b>        | 🖵 Phil Ma       | rl 🚽 2        | 🖵 Call Fi      | r 08:00 05/      |
| Current Ca | ilendar V             | /iew: Week Vie    | w              | •                   | _                  | _               |               |                |                  |
| March      | , 200                 | 6                 |                |                     |                    |                 | ◀ Previo      | us Week        | Next Week ►      |
| <u>Sur</u> | n, Mar 2)             | <u>6 Mon, M</u>   | <u>ar 27</u> T | ue, Mar 28          | Wed, Mar 29        | <u>9 Thu, I</u> | <u>Mar 30</u> | <u>Fri, Ma</u> | <u>r 31 S</u>    |
| 8:00 AM    |                       | <b>1</b>          | A              |                     | APLC007            | 9.01 👔 👔 AP     |               |                | .C0079.03        |
|            |                       |                   | 🐴 🖉 🐴 🗛        | N                   |                    | САР             | T .           |                |                  |
| 9:00 AM    |                       |                   |                | -                   |                    |                 |               |                |                  |
| N          |                       |                   |                |                     |                    |                 | APIA          | API            |                  |
| 10:00 AM   | ç –                   | 7.10 7.           |                |                     | 10                 |                 |               |                |                  |
|            |                       |                   |                |                     |                    |                 |               |                |                  |
| 11.00 AM   |                       |                   | -              |                     |                    | 0.04            |               |                |                  |
| 11.00 AM   |                       | <b>T</b> A        |                |                     | APLC007            | 3.04            |               |                |                  |
|            |                       |                   |                |                     | _                  |                 |               | ( APL          | <u>.C0034</u>    |
| 12:00 PM   |                       | <b>1</b>          |                |                     |                    |                 |               | (1) APL        | CO APLCO         |

The Dispatch Board and Calendar View remain open independently of other pages in the system. They are designed to sit on the desktop and be available throughout the day for you to monitor and actively

manage the work order process in real time. They function as a kind of "dynamic white-board" that can be monitored and edited as needed.

As work orders are created, they appear on the Dispatch Board. As they are processed and their status changes, the colored cell in the Status column changes. When a work order is completed it drops off the Dispatch Board.

Calendar View is a scheduling tool that lets you see the work orders from the Dispatch Board in time slots and in the context of your technicians' workloads. Completed work orders remain on the Calendar for later reference.

#### Font and Color Conventions

Both the Dispatch Board and Calendar use color-coded font styles to identify different types of work orders. The following table details the color and font codes.

| Font Style | Description                              |
|------------|------------------------------------------|
| Regular    | Current, on-schedule                     |
| Bold       | Overdue (exceeded Due By date)           |
| Red        | Emergency                                |
| Bold Red   | Overdue emergency (exceeded Due By date) |

In addition, the Dispatch Board's Status column and the Calendar View's scheduling slots are colorcoded for quick reference The following table indicates the color codes.

| Status Color | Description       |
|--------------|-------------------|
| Green        | New               |
| Red          | Needs Attention   |
| Cream        | Open              |
| Orange       | Open: In Progress |
| Blue         | Open: Paused      |
| White        | Open: On Hold     |

| New           | R | APLC0061    |
|---------------|---|-------------|
| New           | В | APLC0061.0  |
| Needs Attn: N | В | APLC0061.0  |
| Open          | В | APLC0061.0  |
| Open: In Prog | R | APLC0062    |
| Open:Paused   | R | APLC0063    |
| On Hold: Wait | R | APLC0064    |
| Open          | В | APLC0066    |
| Open: In Prog | в | APLC0068.01 |

#### Using the Dispatch Board

The Dispatch Board remains open independent of other activities in the system.

To access the Dispatch Board:

- 1. Click the Work Orders tab. The Work Orders menu opens.
- 2. Choose Dispatch Board from the Work Orders menu. The Dispatch Board opens in a separate window.

All new and in-process work orders appear on the Dispatch Board, unless you filter the list to show a subset. Once a work order is completed (or canceled), it no longer appears on the Dispatch Board.

The Dispatch Board is arranged in columns and rows. Each row contains the pertinent information for one work order.

Here is a list of the default columns found on the Dispatch Board. The columns can be added/edited/replaced/deleted through the Dispatch Board settings (see Customizing the Dispatch Board below.)

| Column Heading         | Display      | Description                                                              |
|------------------------|--------------|--------------------------------------------------------------------------|
| Status                 | Color, Text  | Shows Status of work order by description and color coding               |
| То Do                  | Graphic      | Colored circle (green, yellow, red) indicates status of Dispatcher To Do |
| Туре                   | Letter       | B – Basic, R – Request, P – Scheduled                                    |
| WO #                   | Alphanumeric | Coded to location and sequence                                           |
| Location               | Text         | Description of site location of work order                               |
| Item                   | Text         | Asset location of work order                                             |
| Description            | Text         | One-line description of work order task                                  |
| Expected Start<br>Time | Date         | Scheduled start time, displays NA if not scheduled                       |
| Assign                 | Name         | Displays assigned tech, blank if unassigned                              |
| Prt                    | Number       | Priority (1 – Emergency, 2 – Regular, 3 – Low)                           |
| Created                | Date         | Date on which the work order was created                                 |

#### Tips:

✓ The work order status indicated by the color-coded cell in the far left column of the board changes automatically as team members interact with the system and pick up, process, and complete work orders

✓ To view the Work Order Details page for any work order, simply click its WO# in the Dispatch Board.

#### Filtering the Dispatch Board View

The Dispatch Board displays as much or as little information as you want to see. You have several options for focusing the scope of the displayed information at different levels.

#### Note:

If you set up filters on the Dispatch Board, your board will keep the same settings the next time you open the Dispatch Board.

#### To change scope:

1. Click the arrow near the top center of the board to the right of the Refresh Now button. A pull-down list opens.

| Work Zone |
|-----------|
| Work Zone |
| Team      |
| Portfolio |

- 2. Click the item in the list by which you want to focus your information. This refreshes the pulldown box further to the right with the appropriate choices.
- 3. Pull down the box on the upper right of the page, and choose an item.

| Vork Zone | 1100 Perimeter Park Drive | ~ |
|-----------|---------------------------|---|
|           | 105 East Oakton           | ~ |
|           | 105 Hembree Park Drive    |   |
|           | 105 Kings Mill Road       | - |
|           | 10745 Westside Parkway    |   |
|           | 10801 Red Circle Dr.      |   |
|           | 1100 Northmeadow Parkway  |   |
|           | 1100 Perimeter Park Drive |   |
|           | 1115 NorthMeadow Pkwy     |   |
|           | 1125 Northmeadow Parkway  |   |
|           | 11390 Old Roswell Road    |   |
|           |                           |   |

The list of work orders is updated to reflect the filtering you applied.

#### To focus by work order status:

1. Click the arrow to the left of Work Order Status Filter. The Work Order Status Filter dialog opens.

| Status |                   |
|--------|-------------------|
| 🗹 All  | <u>~</u>          |
|        | Needs Attention   |
| V      | New               |
| V      | On Hold           |
|        | Open              |
|        | Open: In Progress |
|        | Open: Paused      |
|        |                   |
|        | -                 |
|        | OK     Cancel     |

- 2. Check the boxes for the statuses of work orders you want to see. Clear the check boxes for the statuses of work orders you don't want to see. If you check All, you will see all new and in-process work orders.
- 3. Click OK.

To focus by work order type:

1. Click the arrow to the left of Work Order Type Filter. The Type Filter dialog opens.

| Туре  |             |
|-------|-------------|
| 🗹 All | *           |
|       | 🗹 Basic     |
|       | Basic 2     |
|       | ✓ New basic |
|       | PMRM        |
|       | ✓ Request   |
|       |             |
|       |             |
|       | N L Capcell |
|       |             |

- 2. Check the boxes for the types of work orders you want to see. Clear the check boxes for the statuses of work orders you don't want to see. If you check All, you will see all work order types.
- 3. Click OK.

To focus by specialty:

1. Click the arrow *L* to the left of Specialty Filter. The Specialty Filter dialog opens.

| Skill |                                                                                                    |
|-------|----------------------------------------------------------------------------------------------------|
|       | <u>^</u>                                                                                                    |
|       | <ul> <li>Electrical</li> <li>General Maintenance</li> <li>General Repair</li> <li>HVAC</li> <li>Pest Control</li> <li>Plumbing</li> </ul> |
|       | ×                                                                                                    |
|       | OK     Cancel                                                                                                    |

- 2. Check the boxes for the specialties you want to see. If you remove the check beside All, all the checkmarks will be removed for all the specialties. You can then select the specific specialties to display. To add all the specialties back in, place a check beside All.
- 3. Click OK.

#### To focus by time frame:

This filter allows you to view work orders that have appointments for a certain time frame. When the list populates, it will filter by appointments and all overdue work orders. This means if you have overdue work orders on the Dispatch Board, they will also appear in the filter, even if there is not an appointment for that work order.

1. Click the button on the pull-down box next to "Show Work Scheduled:".

| Show Work | CScheduled: | Within 1 Day 💉      | Ü |
|-----------|-------------|---------------------|---|
|           |             | Within 1 Day        |   |
| Status    | То Ту Ж     | Within 3 Days       |   |
|           |             | Within 5 Days       |   |
|           |             | On Date             |   |
|           |             | Anytime/Unscheduled |   |

- 2. Choose the time frame from the list for which you want to view work orders. The list automatically updates.
- 3. If you are looking for work orders on a specific date, choose On Date from the list or click on the Date icon to the right of the drop-down menu. The calendar will open and you can select the appropriate date.

| Show Work | Scheduled:      | 3/3:       | 1/200 | 16  |        |      | 1  |            |          |
|-----------|-----------------|------------|-------|-----|--------|------|----|------------|----------|
| itatus    | <b>Το Τ</b> Υ Ψ | <b>e</b> ( | Calen | dar | We     | b Pa | ge | . 🗙        | he       |
|           |                 |            |       | Ma  | rch 2i | 006  |    |            | aru      |
|           | ]               | Su         | Mo    | Tu  | We     | Th   | Fr | Sa         | <u> </u> |
|           |                 |            |       |     | 1      | 2    | 3  | 4          |          |
|           |                 | 5          | 6     | 7   | 8      | 9    | 10 | 11         |          |
|           |                 | 12         | 13    | 14  | 15     | 16   | 17 | 18         |          |
|           |                 | 19         | 20    | 21  | 22     | 23   | 24 | 25         |          |
|           |                 | 26         | 27    | 28  | 29     | 30   | 31 |            |          |
|           |                 | Can        | icel  |     |        |      |    | <u> 0K</u> |          |
|           |                 |            |       |     |        |      |    |            |          |
|           | l               |            |       |     |        |      |    |            |          |

4. To view all work orders, regardless of appointments, choose Anytime/Unscheduled from the list.

#### To refresh the Dispatch Board:

To refresh the Dispatch Board at any time and update it with the latest data, click the Refresh Now button at the top of the page. You can also set the Dispatch Board to automatically refresh every 5, 30 or 60 minutes.

| Refresh every: | 30 minutes                            | ¥ |
|----------------|---------------------------------------|---|
|                | 5 minutes<br>30 minutes<br>60 minutes |   |

#### Sorting the Dispatch Board

You can sort the information displayed on the Dispatch Board according to any of the column headings.

#### To change the sort order of the Dispatch Board:

1. Click one of the column headings. A small triangle appears next to the column heading  $\uparrow$ , and the displayed records are sorted by that column's contents.

| Dispatch     | Board: 92   | Active Work (       | Irders        |                     |                     |                |                | Show         | Caler       |
|--------------|-------------|---------------------|---------------|---------------------|---------------------|----------------|----------------|--------------|-------------|
| Refresh ever | yı 5 minute | s 💽   🗟 Refre       | sh Now        | ¥ Prope             | rty 200             | Arlington Plaz | a              | Create       | Req         |
| Show Work S  | cheduled: 🗛 | nytime/Unsched      | luled 💌 🔒     | 7                   | Status Filter       | i Off 🔽 Typ    | e Filter: Off  | Special      | ty Filte    |
| Status       | Туре        | WO#                 | • Location    | Work<br>Description | Scheduled<br>Start  | Assign         | Prt            | Acc/Appt     | Due<br>date |
| On Hold: Wa  | R           | APLC0064            | 1002          | ▼Kitchen:Ran        | <b>F</b> 08:36.03/3 | 🔷 Alexandra    | ▼3             | <b>PTE</b>   | 16:0        |
| Open         | TI#         | FAPLC0072.          | Location      | ▼:1003:Pain         | <b>F00:00 04</b> ,  | 🐨 Sam Spa      | <del>v</del> 2 | 🔷 РТЕ        | 08:0        |
| New          | В           | FAPLC0032           | <b>7</b> 1005 | Laundry A           | F12:30 04,          | 🐨 Volpe, A     | <b>v</b> 2     | 🕶 Appoin     | 17:0        |
| New          | В           | PAPLC0073.          | <b>1013</b>   | 🗷:1013:Pain         | <b>F</b> 08:00 03,  | *              | ₹2             | <b>V</b> PTE | 00:0        |
| On Hold: De  | В           | ▼ <u>APLC0073</u> . | <b>1013</b>   | <b>▼:1013:Clea</b>  | <b>F</b> 08:00 03,  | -              | <b>v</b> 2     | 🔷 РТЕ        | 00:0        |
| On Hold: De  | В           | ▼ <u>APLC0073</u> . | <b>1013</b>   | <b>7</b> :1013:Fina | <b>F</b> 11:00 03,  | *              | <b>v</b> 2     | 🕶 РТЕ        | 00:0        |
| New          | R           | FAPLC0089           | <b>1013</b>   | F:Alarm - E         | FN/A                | 🗢 Sam Cle      | <b>v1</b>      | <b>PTE</b>   | 14:0        |
| New          | R           | PAPLC0075           | <b>F1014</b>  | ▼:Mildew Is:        | ¥16:27 05,          | *              | ▼1             | ▼ PTE        | 17:0        |
| On Hold: Wa  | R           | PAPLC0088           | <b>F</b> 1014 | <b>▼Bathrooms</b>   | <b>F</b> 12:00 04,  | 🔷 Phil Mar     | <b>~</b> 2     | 🗢 Appoin     | 16:0        |

2. Click the column heading again to toggle the sort order between ascending and descending. To sort by another column heading, simply click that heading.

#### Making Changes with Shortcut Arrows

There are two ways to edit the work ordersdisplayed in the Dispatch Board without leaving the Dispatch Board and navigating to the Work Order Details page.

- Use the arrows on each work order line to edit the adjacent detail; or
- Use the arrow to the left of the Work Order number to open the View/Edit Work Order dialog box.

In the Dispatch Board, the arrows indicate fields that can be edited.

#### To change the location:

1. Click the arrow on the left side of the Location field. Actually, clicking anywhere in the cell works. The Define the Location dialog opens. This is like the page in the Service Request Creation wizard where you specify the location, the asset to be worked on, and the problem.

| 🖲 Define the Location We                                                      | b Page D  | Pialog                        |                                  |
|-------------------------------------------------------------------------------|-----------|-------------------------------|----------------------------------|
| Define the Location                                                           |           |                               |                                  |
| To return to a level above y above.                                           | our curre | ent selection, click the leve | el you want in the location path |
| Selected Location:<br>200 Arlington Place> 7> 200                             | 5         |                               |                                  |
| Selected Address:<br>299 North Dunton # 206<br>Arlington Heights, IL<br>60004 |           |                               |                                  |
| To set a more specific locati locati                                          | on for th | e work double-click to see    | the next level of available      |
| More Specific Location                                                        | 5         | Address                       |                                  |
| Alarm - Carbon Monoxide                                                       | ~         | Street:                       | 299 North Dunton # 206           |
| Alarm - Entry                                                                 |           | Street2:                      |                                  |
| Alarm - Smoke                                                                 | =         | City:                         | Arlington Heights                |
| Bathrooms                                                                     |           | State/Prov.:                  | IL                               |
| Bedrooms                                                                      |           | Zip/Postal Code:              | 60004                            |
| Garage                                                                        |           |                               |                                  |
| Hallways / Entryway                                                           |           | N                             |                                  |
| Heating - Cooling Area                                                        | 1000      | hs                            |                                  |
| Kitchen                                                                       | ~         |                               |                                  |
|                                                                               |           |                               | OK    Cancel                     |

• The Selected Location label at the top displays the hierarchical path to the asset. Click any of the links in this path to back up to that point and repopulate the lists below accordingly.

- The More Specific Locations area on the left side of the dialog contains a list of locations or assets, depending on the path in the Selected Location label. As you navigate deeper into a location, this list becomes more specific. Double-clicking an item updates the Selected Location path. For the Dispatch Board's Location field, it is usually preferable to drill down only to the unit level, rather than to the specific asset being serviced.
- 2. When finished, click OK at the bottom of the box.

#### To edit the task and work description:

- 1. Click the arrow to the left of the Description field. This will open the Define the Task dialog.
- 2. Scroll through the list to find the specific task for the work order. You can also filter by the types of tasks by clicking the check boxes for each type.

| 🕙 Define the Task Web Page Dialog                                        | X |
|--------------------------------------------------------------------------|---|
| Define the Task                                                          |   |
| Use the check boxes to filter what kind of tasks appear below.           |   |
| ✓ Preventive ✓ Routine ✓ Corrective ✓ Symptom                            |   |
| i ripped preaker.                                                        | ~ |
| Whole building has no power                                              | _ |
| Check all junctions.                                                     |   |
| Check identification labeling.                                           |   |
| Electricity is not working in some rooms or areas, but works elsewhere.  |   |
| Ensure panels are securely closed and clearly marked for identification. | ≣ |
| GFI does not work.                                                       |   |
| Inspect wiring for signs of damage or hazard.                            |   |
| Lights do not work.                                                      |   |
| No power at outlet.                                                      |   |
| OK    Cancel                                                             |   |
|                                                                          |   |

#### To change the expected start time or appointment:

1. Click the arrow to the left of or anywhere in the cell where you want to edit the start or appointment time. A calendar opens.

| æ ( | Calen | ıdar  | We    | eb Pa | ge | . 🗙         |
|-----|-------|-------|-------|-------|----|-------------|
|     |       | Septe | ember | r 200 |    | >           |
| Su  | Mo    | Tu    | We    | Th    | Fr | Sa          |
|     |       |       |       | ±     | £  | - Э         |
| 4   | 5     | 6     | 7     | 8     | 9  | 10          |
| 11  | 12    | 13    | 14    | 15    | 16 | 17          |
| 18  | 19    | 20    | 21    | 22    | 23 | 24          |
| 25  | 26    | 27    | 28    | 29    | 30 |             |
| Tim | ie:   | 06:1  | 1 AM  |       | I  | <u>oday</u> |
| Can | icel  |       |       |       |    | <u>ок</u>   |

- 2. Click Today if you want to enter today's date, or click another date on the calendar. Click the arrows on either side of the month to change to the next month.
- 3. Enter a new time by selecting the time that is currently displayed and typing over it.
- 4. Click OK.

#### To reassign the work order to another technician:

1. Click the arrow or anywhere in the cell where you want to change the assigned technician. A list of personnelappears.

| APLC0035          | <b>F620</b>  | MN/A               | 🕶 Butuk 🛭 🕶 2   | 18:09    | 12/05 |
|-------------------|--------------|--------------------|-----------------|----------|-------|
| <b>APLC0036</b>   | Lighting     | <b>16:00 03</b>    | 🚽 Rill Ra 🚽 2   | 18:10    | 12/05 |
| ▼ <u>APLC0037</u> | <b>×309</b>  | <b>▼N/A</b>        | Unassigned      | <u>^</u> | 12/05 |
| APLC0038          | <b>V</b> 413 | <b>▼N/A</b>        | Show All        |          | 12/05 |
| APLC0039          | ▶11          | <b>▼N/A</b>        | Alexandra, Lauk | hina     | 12/06 |
| APLC0040          | Doors        | <b>▼N/A</b>        | Bill Bailey     |          | 12/06 |
| ▼ <u>APLC0041</u> | Lighting     | ¥10:00 03/         | Butuk, Janet    | <b>v</b> | 12/06 |
| ▼ <u>APLC0042</u> | ▼Lighting    | <b>F</b> 10:00 03/ | <b>▼  2</b>     | 08:28    | 12/06 |

2. Select one of the users in the list. Alternatively, select Show All to open the Assign the Work dialog.

| Primary Res                                                          | ponsibil                                  | ity                                                                                |        |      |
|----------------------------------------------------------------------|-------------------------------------------|------------------------------------------------------------------------------------|--------|------|
| Filter the avail                                                     | able Use                                  | r in the Assign To field below by                                                  |        |      |
| Team:                                                                | 200                                       | Arlington Place                                                                    |        |      |
| Specialty:                                                           | Ur                                        | nspecified                                                                         |        |      |
| Assign To:                                                           | 1                                         |                                                                                    |        | 100  |
| User                                                                 |                                           | Last Action                                                                        | W0#    |      |
| Unassigned                                                           |                                           |                                                                                    |        |      |
| Alexandra, La                                                        | ukhina                                    |                                                                                    | 10     |      |
| Bill Bailey                                                          |                                           | WO Item Added 15:33 04/19                                                          | 9      |      |
| Calderon, Var                                                        | nessa                                     | Completed 10:58 04/05                                                              | 6      |      |
| masha, khokh                                                         | lova                                      | WO Item Added 05:04 03/03                                                          | 3      |      |
| Phil Marlowe                                                         |                                           | Assignment Changed 11:09 04/2                                                      | 12     |      |
| Additional U                                                         | ser (opt                                  | ional)                                                                             |        | - 23 |
| Additional U<br>Filter the avail<br>Team:                            | ser (opt<br>able Use<br>200               | <b>tional)</b><br>r in the field below by<br>Arlington Place                       | 0 3034 |      |
| Additional U<br>Filter the avail<br>Team:<br>Specialty:              | ser (opt<br>able Use<br>200<br>Ur         | <b>tional)</b><br>r in the field below by<br>Arlington Place<br>hspecified         |        | +    |
| Additional U<br>Filter the avail<br>Team:<br>Specialty:<br>Available | ser (opt<br>able Use<br>200<br>Ur<br>User | tional)<br>r in the field below by<br>Arlington Place<br>hspecified<br>Assigned Us | er     |      |

- 3. If you selected Show All, click the Team pull-down and select the team to which the user you want to assign belongs. The User field updates with employees who belong to the selected team. You can also click the Specialtypull-down and make a selection.
- 4. Select the user who is to be primarily responsible for the work order.
- 5. If desired, add an additional user to the work order by making team and specialty selections in the Additional User area. Select the user in the Available User field, and click the Add button.
- 6. Click OK.

#### To change the priority of the work order:

- 1. Click in the Prt cell for the work order where you want to change the priority. A list appears.
- 2. Select the priority you want. Emergency=1, Regular=2, and Low=3.

#### Making Changes with the View/Edit dialog

The View/Edit Work Order dialog box offers a shortcut to changing many work order details at once without leaving the Dispatch Board. It also gives a view of the last note written in the work order's Notes field. This allows dispatchers to communicate quickly with technicians in the field.

| Status:                                                                                                    | Needs Attn                                                                                                    |                                                          | Assignment:                                                                                              |                                                                                                    |
|----------------------------------------------------------------------------------------------------|----------------------------------------------------------------------------------------------------|----------------------------------------------------------|----------------------------------------------------------------------------------------------------|----------------------------------------------------------------------------------------------------|
|                                                                                                    | 2                                                                                                    | 15 - 74                                                  | Team:                                                                                                    | 200 Arlington Place 🛛 🔻                                                                                                    |
| Priority:                                                                                                    | Regular                                                                                                    | *                                                        | Filter by:                                                                                               | Unspecified                                                                                                    |
| Specialty:                                                                                                    | Plumbing                                                                                                    |                                                          | Assigned To:                                                                                             | Sacha                                                                                                    |
| Dependency:                                                                                                    |                                                                                                    | -                                                        |                                                                                                    | - Sasila                                                                                                    |
| Access/Appt:                                                                                                    | PTE                                                                                                    | -                                                        | Scheduled<br>Start:                                                                                      | 03/31/2006 12:00 PM                                                                                                    |
| Invoice:                                                                                                    | O No CYes                                                                                                    |                                                          | Duration:                                                                                                | 1 hrs 00 mins                                                                                                    |
|                                                                                                    |                                                                                                    |                                                          |                                                                                                    | the second second |
| Most Recent N<br>Tenant says the                                                                                                   | ote:<br>sy're having a rece<br>Bill bac recondery :                                                               | ption tom                                                | orrow, want to upgra                                                                                     | ade this to urgent                                                                                                    |
| Most Recent N<br>Tenant says the<br>priority, ??No:<br>complete this, I<br>I can read and                                          | ote:<br>ey're having a rece<br>Bill has secondary a<br>Proceed to your ne<br>add notes using the                  | ption tom<br>assignme<br>xt appt.??<br>e View/Ec         | orrow, want to upgra<br>nt on this, he has Mo<br>FYI, tenant hysterica<br>lit Dialog box.                | ade this to urgent<br>pen parts and will<br>al.                                                                                                    |
| Most Recent N<br>Tenant says the<br>priority. ??No:<br>complete this. I<br>I can read and<br>Work Items                            | ote:<br>ey're having a rece<br>Bill has secondary a<br>Proceed to your ne<br>add notes using the<br>Task          | ption tom<br>assignme<br>xt appt.??<br>e View/Ec         | orrow, want to upgra<br>nt on this, he has Mo<br>FYI, tenant hysterica<br>lit Dialog box.<br>Description | ade this to urgent<br>ben parts and will<br>al.<br>Disposition                                                                                                    |
| Most Recent N<br>Tenant says the<br>priority. ??No:<br>complete this. I<br>I can read and<br>Vork Items<br>sset<br>aucet - Kitchen | ote:<br>ey're having a rece<br>Bill has secondary a<br>Proceed to your nex<br>add notes using the<br>Task<br>Task | ption tom<br>assignme<br>xt appt.??<br>a View/Ec<br>bose | orrow, want to upgrant on this, he has Mo<br>FYI, tenant hysterica<br>lit Dialog box.<br>Description     | ade this to urgent<br>en parts and will<br>al.<br>Disposition<br>t working                                                                                                    |

To access the View/Edit Work Order dialog:

- 1. Open the View/Edit Work Order dialog from either the Dispatch Board or the Calendar View:
- From the Dispatch Board: Click on the arrow at the left of the work order number. The View/Edit Work Order dialog box opens.
- From Calendar View: Click on the work order icon 🖆 to the left of the work order number of a scheduled work order, or on the arrow 🚺 at the left of an unscheduled work order number. The View/Edit Work Order dialog box opens.
  - 2. Make changes as needed to the work order fields and click OK.

Most fields are identical to those described in Basic Work Orders. If an option is not available, navigate to the full Work Order Details page and make the change there.

#### Customizing the Dispatch Board

You can customize the Dispatch Board to specify the number of columns that are displayed and the column headings.

#### To customize the Dispatch Board:

- 1. From the Work Orders menu, choose Settings, then Dispatch Board. The Dispatch Board Configuration page opens.
- 2. Customize the column headings, if you choose, by typing your custom heading in the Display As field. This is what appears at the top of the column on the Dispatch Board.
- 3. Set the column order by selecting rows and clicking the Move Up and Move Down buttons. The order of fields from top to bottom on this configuration page equals the order of the columns from left to right on the Dispatch Board.
- 5. Fill the check boxes in the Show column for the columns you want to appear on the Dispatch Board. Check boxes are enabled only when there is text in the Display As field.
- 6. Adjust the column widths in pixels, comparing the Total listed at the bottom to the Target Total Width of 765 as a guide. If your total is too high or too low, Corrigo will automatically adjust the column widths by spreading the excess or shortfall across the other columns.
- 7. Click OK when you've finished making your changes.

#### Tips:

- ✓ A maximum of 11 columns can be displayed on the Dispatch Board. If more than 11 are selected, a message box informs you that you have exceeded the limit and must clear some of the check boxes.
- ✓ Scroll down in the Dispatch Board Fields list to see other fields, including custom fields and address fields.
- Click the Restore Default Setting button if you want to return to the original Dispatch Board configuration.

#### Using Calendar View

Calendar View is a visual complement to the Dispatch Board. It gives an overview of scheduled work orders across daily, weekly, or monthly time frames, as well as a listing of unscheduled work orders. Dispatchers can use Calendar View to quickly find identify appropriate time slots and use shortcuts to schedule work orders without leaving the Calendar. It can also display scheduled work orders for a given day by individual users, helping dispatchers distribute workloads across teams.

The Calendar has three areas:

- The top header area, with scope, filter, and refresh settings;
- The unscheduled list, a Dispatch Board-style list of unscheduled work orders
- The calendar pane, which displays scheduled work orders in month, week, or day contexts

The work orders in the unscheduled list and in the calendar pane use the same font and color conventions as in Dispatch Board.

#### To access Calendar View:

- 1. Navigate to the Dispatch Board (Click on the Work Orders tab, then select Dispatch Board from the drop-down menu).
- 2. At the top right corner of the Dispatch Board, click on Show Calendar.
- 3. To return to the Dispatch Board, click on Show List in the top right corner of the Calendar View.

#### Filtering Calendar View

Like the Dispatch Board, the Calendar View displays as much or as little information as you want to see. You have several options for focusing the scope of the displayed information at different levels.

#### Note:

Filters and scope settings you set on the Dispatch Board will carry over to Calendar View when you open it. Similarly, the Dispatch Board will inherit changes you make in Calendar View.

#### To set the scope:

1. Click the arrow near the top center of the board to the right of the Refresh Now button. A pull-down list opens.

| Work Zone |  |
|-----------|--|
| Work Zone |  |
| Team      |  |
| Portfolio |  |

- 2. Click the item in the list by which you want to focus your information. This refreshes the pulldown box further to the right with the appropriate choices.
- 3. Pull down the box on the upper right of the page, and choose an item. The list of unscheduled work orders updated to reflect the new scope you applied.

| 🔽 Work Zone | 1100 Perimeter Park Drive | * |
|-------------|---------------------------|---|
|             | 105 East Oakton           | > |
|             | 105 Hembree Park Drive    |   |
|             | 105 Kings Mill Road       | - |
|             | 10745 Westside Parkway    |   |
|             | 10801 Red Circle Dr.      |   |
|             | 1100 Northmeadow Parkway  |   |
|             | 1100 Perimeter Park Drive |   |
|             | 1115 NorthMeadow Pkwy     |   |
|             | 1125 Northmeadow Parkway  |   |
|             | 11390 Old Roswell Road    |   |

#### To focus by work order type:

1. Click the arrow to the left of Type Filter. The Type Filter dialog opens.

| Туре  |                                       |
|-------|---------------------------------------|
| 🗹 All | A                                     |
|       | ☑ Basic                               |
|       | Basic 2                               |
|       | PMRM                                  |
|       | ✓ Request                             |
|       |                                       |
|       |                                       |
|       |                                       |
|       | OK   Cancel                           |
|       | · ··· · · · · · · · · · · · · · · · · |

- 2. Check the boxes for the types of work orders you want to see. Clear the check boxes for the statuses of work orders you don't want to see. If you check All, you will see all work order types.
- 3. Click OK.

#### To focus by specialty:

1. Click the arrow *l* to the left of Specialty Filter. The Specialty Filter dialog opens.

| Skill |                                                                                                    |
|-------|----------------------------------------------------------------------------------------------------|
|       |                                                                                                    |
|       | <ul> <li>Electrical</li> <li>General Maintenance</li> <li>General Repair</li> <li>HVAC</li> <li>Pest Control</li> <li>Plumbing</li> </ul> |
|       |                                                                                                    |
|       | OK     Cancel                                                                                                    |

- 2. Check the boxes for the specialties you want to see. If you remove the check beside All, all the checkmarks will be removed for all the specialties. You can then select the specific specialties to display. To add all the specialties back in, place a check beside All.
- 3. Click OK.

#### To refresh Calendar View:

Click the Refresh Now button at the top left of the page to refresh Calendar View at any time and update it with the latest data.

You can also set Calendar View to refresh automatically every 5, 30 or 60 minutes using the pull-down menu in the upper left corner.

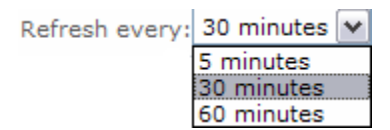

#### **Using Calendar Views**

The calendar pane shows scheduled work orders, both assigned and unassigned. There are four different views available for the calendar pane: Month, Week, and Day View, and Day View for Assignment. These settings are chosen from the drop-down menu available just below the unscheduled list.

| Status         | Type                                                                                                    | W0#                                        |           | +Location     | Wor<br>Des  |
|----------------|----------------------------------------------------------------------------------------------------|--------------------------------------------|-----------|---------------|-------------|
| New            | R                                                                                                    | ✓ APLC                                     | 0089      | <b>F1013</b>  | r:A         |
| New            | R                                                                                                    | APLO                                       | 0061      | <b>1019</b>   | M           |
| Needs Attn: Ne | в                                                                                                    | APLO                                       | 0061.02   | <b>F</b> 1019 | <b>r</b> G. |
| New            | R                                                                                                    | APLO                                       | 0074      | <b>1019</b>   | <b>₽</b> Ki |
| Open:Paused    | в                                                                                                    | PAPLO                                      | 0069      | <b>¥</b> 412  | <b>₩</b> Ba |
| Current Calend | ar View:                                                                                                    | Month View                                 |           | . N           |             |
| May, 200       | 6                                                                                                    | Month View<br>Week View<br>Day View for As | ssignment |               |             |
| anuqay         | Mic                                                                                                    | Day View                                   | 190       |               | wea         |
| 30             | Ma                                                                                                    | <u>ay 1</u>                                | 2         |               | 3           |
| APLICO092_01   |                                                                                                    | APLC0004                                   | (AP       | LC0092,03     |             |
|                | and the second second se |                                            |           |               |             |

#### Month View

Month View displays scheduled work orders by day, with the earliest scheduled times at the top.

| Calendar: 6    | Unschedu     | led Work Orders |                  |                       |                    |              |             |                | Show List          |
|----------------|--------------|-----------------|------------------|-----------------------|--------------------|--------------|-------------|----------------|--------------------|
| Refresh every: | 5 minutes    | 💌   🗟 Refresh N | ow:[             |                       | ✓ Property         | 200 Arlin    | igton Plaza | 💌   Cre        | eate Request       |
|                |              |                 |                  |                       |                    |              | Type Fil    | ter: Off 🔽 Spe | cialty Filter: Off |
| Status         | Туре         | W0#             | -Location        | Work<br>Description   | Scheduled<br>Start | Assign       | Prt         | Acc/Appt       | Due by<br>date     |
| New            | R            | APLC0089        | <b>×1013</b>     | Z:Alarm - Entr        | N/A                | 🗢 Sam Cle    | me 💌 1      | ▼ PTE          | 14:00 04/1         |
| New            | R            | PAPLC0061       | <b>F</b> 1019    | ™Multi-item: ₩        | N/A                | -            | ₹2          | 🔷 РТЕ          | 12:00 12/0         |
| Needs Attn: Ne | В            | PAPLC0061.0     | 2 1019           | ▼Garage:Walls         | N/A                | 🔝 Bill Baile | y 🕶 2       | 🔷 РТЕ          | 14:00 03/2         |
| New            | R            | APLC0074        | <b>1019</b>      | <b> </b>              | N/A                |              | ▼ 2         | V PTE          | 15:00 03/2         |
| New            | TI#          | APLC0084        | <b>F</b> 11/1001 | ▼Bathrooms:C          | FN/A               | 14 - C       | - 2         | 👻 Call Firs    | + 17:00 04/0       |
| Current Calend | ar View: Mo  | nth View        | -                |                       |                    |              |             |                |                    |
| Amril 200      | 26           |                 |                  |                       |                    |              | 4.0         | rouiouc Month  | Next Month         |
| April, 200     |              |                 |                  |                       |                    |              | 140         | revious monut  | - h                |
| Sunday         | Monda        | y Tue           | sday             | Wednesday             | Thursday           |              | Friday      | Saturda        | N.                 |
| 26             | 27           | 28              |                  | 29                    | 30                 |              | 31          | Apr 1          |                    |
|                |              | 20071300        | APLC0073.03      | APLC0079.01           | APLCO              | 077.04       | APLC0079.0  | 13             |                    |
|                |              | <u>(1972)</u>   | APLC0080.02      | APLC0080.03           | (APLCO             | 079.02       | PAPLC0034   |                |                    |
|                | C APL        | 00073.02        |                  | APLC0077.03           | APLCO              | 080.04       | APLC0045    | i i            |                    |
|                | (APL         | .00077.01 🛃     | APLC0077.02      | APLC0073.04           | APLCO              | 064          | APLC0070    |                |                    |
|                | APL          | <u>C0031</u>    |                  |                       | 7 APLCO            | 024          | APLC0081    |                |                    |
|                | T APL        | C0041           |                  |                       | APLCO              | 027          |             |                |                    |
|                | APL          | C0042           |                  |                       | and the            | 067,06       |             |                |                    |
|                | T APL        | C0057           |                  |                       |                    | 197.02       |             |                |                    |
| -              | More         | É               |                  |                       |                    |              |             |                |                    |
| 20             | 3            | 4               |                  | 5                     | 6                  |              | 7           | 8              |                    |
|                |              |                 | plades/os        | and the second second |                    | 122.04       |             |                |                    |
|                | Carl and A   | 00000.01        | NRLC0863-02      | APLC0072.07           |                    |              |             |                |                    |
|                | <b>20</b> 00 | 00007.07        |                  | APLC0053.03           |                    |              |             |                |                    |
|                | ( APL        | C0032           |                  |                       |                    |              |             |                |                    |
|                | C APL        | C0022           |                  |                       |                    |              |             |                |                    |
| 9              | 10           | 11              |                  | 12                    | 13                 |              | 14          | 15             |                    |
|                | C APL        | C0035           |                  | APLC0053              |                    | 096          | APLCOOSS    |                |                    |
|                |              | 1.              |                  | APLC0087              | 3 APLCO            | 090          | APLC0091    |                |                    |
|                |              |                 |                  |                       |                    |              |             |                |                    |
|                |              |                 |                  |                       |                    |              |             |                |                    |

• If there are too many work orders to fit on a day square, the word More.... will appear at the bottom. Clicking on this link will take you to the Day View for that day.

- To navigate to another month, click Previous Month or Next Month at the top right side of the calendar pane.
- To change the view from Monthly or Weekly to Day view, click on any hyperlinked date in the calendar pane to bring up that day's work orders.

#### Week View

Week View displays scheduled work orders by day and by hour. The size of the time slot depends on the time given in the Duration field on the work order. Those with no duration entered, or a time of less than 30 minutes, occupy half-hour time slots by default. Work scheduled at the same time shows side-by-side.

| Calendar: 6 U    | nschedul | ed Work Orders        |                  |                   |                    |             |            |            |          |            |           | Show            | List   |
|------------------|----------|-----------------------|------------------|-------------------|--------------------|-------------|------------|------------|----------|------------|-----------|-----------------|--------|
| Refresh every: 5 | minutes  | 💌   🗟 Refresh N       | ow               |                   |                    | × F         | roperty    | 200 Arling | ton Pla  | ce         |           | Create Reg      | uest   |
|                  |          |                       |                  |                   |                    |             |            |            | 💌 ту     | pe Filte   | arı Off 🔽 | Specialty Filte | in Off |
| Status           | Туре     | <b>~</b> ₩0#          | Location         | Work Desc         | ription            | Schedul     | ed Start   | Assign     |          | Prt        | Acc/Ap    | p∣Due by da     | ite    |
| New              | R        | PAPLC0061             | <b>1</b> 019     | Multi-iter        | n: Window          | FN/A        |            | +          |          | <b>v</b> 2 | 🔷 РТЕ     | 12:00 12/       | /08    |
| Needs Attn: Nee  | В        | PAPLC0061.02          | <b>1</b> 019     | ▼Garage:¥         | /alls:Dryw         | VN/A        |            | 🚽 Bill Bai | ley      | <b>v</b> 2 | 🔷 РТЕ     | 14:00 03/       | 24     |
| Open:Paused      | В        | ■ APLC0069            | <b>F</b> 412     | FBathroon         | ns:Basebo          | VN/A        |            | 🔷 Calder   | on, Ya   | <b>v</b> 2 | - N/A     | 13:00 03/       | /21    |
| New              | R        | ▶ APLC0074            | <b>1</b> 019     | ▼Kitchen:R        | ange Hoo           | VN/A        |            | v          |          | <b>v</b> 2 | 🔷 РТЕ     | 15:00 03/       | /24    |
| New              | TI#      | PAPLC0084             | <b>F</b> 11/1001 | <b>▼</b> Bathroon | ns:Closets:        | <b>₽N/A</b> |            |            |          | - 2        | 🐨 Call    | Fii 17:00 04/   | /05    |
| Current Calendar | View: We | ek View               |                  |                   |                    |             |            |            |          |            |           |                 |        |
| March, 200       | )6       |                       |                  |                   |                    |             |            |            |          | <b>∢</b> P | revious W | eek NextW       | veek 🕨 |
| Sun, Mar 2       | 16       | Mon. Mar 27           | Tue, Mar         | 28                | Wed, Mar 2         | 9           | Thu. Mar G | 0          | Fri, Mar | 31         | S.        | st, Apr 01      |        |
| 8:00 AM          |          | 7 an 7 an 7           | APL APLC         | 00 7 APLCOD       | P APL P            |             | APL        | APL        | TAPL     | 0079.      | 03        |                 |        |
|                  |          | 2 1001 (2 1001 CO     | 031              |                   | Contraction ( Name | 0           | 2 1401     | -          | -        |            |           |                 |        |
| 9+00 AM          |          |                       |                  | -                 |                    |             |            |            |          |            |           |                 |        |
| 1.5 1950 COM     |          |                       |                  | <u> </u>          | -                  |             | -          |            |          |            |           |                 |        |
|                  |          |                       |                  |                   |                    |             |            | APL 2 APL  |          |            |           |                 |        |
| 10:00 AM         |          | APL TAPLCO            | 842              |                   |                    |             |            |            |          |            |           |                 | 1      |
|                  |          |                       |                  |                   |                    |             |            |            |          |            |           |                 |        |
| 11:00 AM         |          | PAPL                  |                  |                   | APLCOOT            | 73.04       | 1          |            |          |            |           |                 | _      |
|                  |          | and the second second |                  |                   |                    |             | -          |            | APL      | 28834      |           |                 |        |
| 12:00 PM         |          | A TABL CORP. 01       | _                |                   |                    |             | -          |            | a lan    | oole -     | ADLCOO    |                 |        |
|                  |          | APECO080.01           |                  |                   |                    |             | 7          |            | C Street | -00        | RECOU     |                 |        |
| 315 140 2435     |          | TAPL                  |                  |                   |                    |             |            |            | ł        |            |           |                 |        |
| 1:00 PM          |          | APLCO                 | 066              |                   |                    |             |            | 67.96      |          |            |           |                 |        |
|                  |          |                       |                  |                   |                    |             |            |            |          |            |           |                 |        |
| 2:00 PM          |          | APL APLCO             | 061/0            |                   |                    |             | COLORO IN  | 67:05      |          |            |           |                 |        |
|                  |          | APL                   |                  |                   |                    |             |            |            |          |            |           |                 |        |
| 3:00 PM          |          | APLCO                 | 052              |                   |                    |             |            |            |          |            |           |                 |        |
|                  |          |                       | 1401             |                   |                    |             |            |            |          |            |           |                 |        |
| 4:00 PM          |          |                       | 0.25             |                   | 1                  |             |            |            |          |            |           |                 |        |
|                  |          | diere di Arico        |                  |                   |                    |             |            |            |          |            |           |                 |        |
|                  |          |                       |                  |                   |                    |             |            |            | APL      | 30081      |           |                 |        |
| 5:00 PM          |          |                       |                  |                   |                    |             |            |            |          |            |           |                 |        |

- To change from Week View to Day View, click on any hyperlinked date in the calendar pane to bring up that day's work orders.
- To navigate to another week, click Previous Week or Next Week at the top right side of the calendar pane.

#### **Day View**

Day View displays scheduled work orders, with the left half of the pane showing unassigned and the right half showing assigned work orders. The size of the time slot depends on the time given in the Duration

field on the work order. Those with no duration entered, or a time of less than 30 minutes, occupy half-hour time slots by default. Work scheduled at the same time shows side-by-side.

| Calendar                       | '; 7 Unsch                                      | eduled Work  | Orders       |                     |                   |              |            |              | \$             | how List    |
|--------------------------------|-------------------------------------------------|--------------|--------------|---------------------|-------------------|--------------|------------|--------------|----------------|-------------|
| Refresh eve                    | ry: 5 minu                                      | tes 💌 🔂 🕅 Re | efresh Now   | v Pro               | operty            | 200 Arlingto | on Place   | *            | Create         | Request     |
|                                |                                                 |              |              |                     |                   | [            | Type F     | ilteri Off 🔽 | Specialty      | Filter: Off |
| Status                         | Туре                                            | <b>⊷</b> ₩0# | Location     | Work<br>Description | Schedule<br>Start | Assign       | Prt        | Acc/Apr      | Due by<br>date | Specialt    |
| New                            | R                                               | PAPLC006     | <b>1019</b>  | Multi-iter          | FN/A              | *            | <b>v</b> 2 | <b>V</b> PTE | 12:00 12       | Window: ^   |
| Needs Attn:                    | В                                               | MAPLC006     | <b>1</b> 019 | <b>▼</b> Garage:¥   | EN/A              | 🔝 Bill Bai   | ₹2         | <b>PTE</b>   | 14:00 03       | Walls Ce    |
| Open:Pause                     | R                                               | PAPLCOD6     | <b>7</b> 309 | ▼Bathroon           | FN/A              | 🕶 Marott     | . 🕶 2      | 🕶 РТЕ        | 15:00 12       | Electric    |
| Open:Pause                     | В                                               | PAPLC006     | ₹412         | <b>₽</b> Bathroon   | FN/A              | 🐨 Calder     | · • 2      | wN/A         | 13:00 03       | General     |
| New                            | R                                               | PAPLC007     | <b>1</b> 019 | <b>F</b> Kitchen:R  | FN/A              | -            | -2         | 🐷 PTF        | 15:00 03       | Appliant    |
| Current Cale                   | endar View:                                     | Day View     |              | v                   |                   |              |            |              |                |             |
| 27 Mari<br>Unas<br>8100 AM (14 | <b>ch, 20(</b><br>ssigned<br>2 <b>1</b> -007-00 | 06           |              |                     | Assign            | ed.          | 84020022   |              | s Day          | Next Day 🕨  |
| 9:00 AM                        | PLC0077.0.                                      |              |              |                     | <u>APL</u>        | .00031       |            |              |                |             |
| 10:00 AM                       | PLC0041                                         |              |              |                     | 2 JAPL            | <u>C0042</u> |            |              |                |             |
| 11:00 AM                       |                                                 |              |              |                     |                   | 1            | APLC0057   |              |                |             |
| 12:00 PM                       |                                                 |              |              |                     | APL               | C0080.0      |            |              |                |             |

• To navigate to another day, click Previous Day or Next Day at the top right side of the calendar pane.

#### Day View for Assignment

Day View for Assignment gives a view into workload information and resource assignment. It can display assigned and unassigned work order like Day View, but also displays scheduled work orders across selected technicians.

| Calen     | idar: 5 Unsched    | luled Work Orders    |             |                           |                    |          |               |              |         | Show List        |
|-----------|--------------------|----------------------|-------------|---------------------------|--------------------|----------|---------------|--------------|---------|------------------|
| Refresh   | every: 5 minute:   | s 💽   🗟 Refresh      | Now         |                           | ✓ Property         | 200 Ar   | lington Plaza | -            | Crea    | te Request       |
|           |                    |                      |             |                           |                    |          | 💌 Type F      | ilter: Off 🔽 | Specia  | alty Filter: Off |
| Status    | Туре               | <del>~</del> ₩0#     | Location    | Work<br>Description       | Scheduled<br>Start | Assign   | Prt           | Acc/a        | Appt    | Due by<br>date   |
| New       | R                  | APLC0100             | 206         | ▼Kitchen:Dish             | <b>▼N/A</b>        | 🔷 Phil I | Marlo 🖵 2     | 🖵 Ca         | l Firs  | 08:00 05/0       |
| New       | R                  | APLC0089             | <b>1013</b> | ▼:Alarm - Ent             | <b>▼N/A</b>        | 🔷 Sam    | Clem 🖵 1      | T PT         | E       | 14:00 04/        |
| New       | TI#                | APLC0084             | ▶11/1001    | ▼Bathrooms:(              | FN/A               | -        | <b>v</b> 2    | 🖵 Ca         | Firs    | 17:00 04/0       |
| New       | R                  | APLC0074             | <b>1019</b> | ▼Kitchen:Ran <sup>®</sup> | FN/A               | -        | <b>v</b> 2    | 🖵 PT         | E       | 15:00 03/:       |
| New       | R                  | PAPLC0061            | <b>1019</b> | ▼Multi-item: \            | FN/A               | -        | - 2           | 🖵 РТ         | F       | 12:00 12/0       |
| Current   | : Calendar View: 🗖 | )ay View for Assignn | nent 🔹 🛛 💌  | Assignment Filter:        | On                 |          |               |              |         |                  |
| 27 M      | 1arch, 2006        | 5                    |             |                           |                    |          |               |              | Day     | Next Day 🖡       |
|           | Unassigned         | Bill Bailey          | Cald        | eron, Vanessa             | Dolores, Disp      | atchio   | Phil Marlowe  | Sar          | n Spadi | •                |
| 8:00 AM   |                    | APLCOOT              |             | PLC0072.04                |                    |          |               |              |         |                  |
|           | APL CODI           |                      |             |                           |                    |          |               |              |         |                  |
| 9+00 AM   |                    |                      |             |                           |                    |          |               |              |         |                  |
| 2100 / 10 |                    |                      |             |                           |                    |          |               |              |         |                  |
|           |                    |                      |             |                           |                    |          |               |              |         |                  |
| 10:00 AM  |                    | APLC004              |             |                           | APLC0042           |          |               |              |         |                  |
|           |                    |                      |             |                           |                    |          |               |              |         |                  |
| 11:00 AM  |                    |                      |             |                           |                    |          |               |              |         |                  |
|           |                    |                      |             |                           |                    |          |               |              |         |                  |
| 12-00 PM  |                    |                      |             |                           |                    |          | toos und      |              |         |                  |
| 12,00 PM  |                    |                      |             |                           |                    |          | APLCOU.       |              |         |                  |
|           |                    | APLC001              |             |                           |                    |          |               |              |         |                  |
| 1:00 PM   |                    |                      |             |                           |                    |          |               |              | APLCOO  | 66               |
|           |                    |                      |             |                           |                    |          |               |              |         |                  |
| 2:00 PM   | APLC00: AP         | LCODE                |             |                           |                    |          |               |              |         |                  |
|           |                    |                      | 2.3A        | PI C0043                  |                    |          |               |              |         |                  |
| 2.00 DM   |                    |                      |             |                           |                    |          |               |              |         |                  |
| - 5:00 PM |                    |                      |             |                           | APEC0052           |          |               |              |         |                  |
|           |                    |                      |             |                           |                    |          | APLCOOL 7     | APLCOD       |         |                  |

#### To open Day View for Assignment:

- 1. Choose Day View for Assignent from the drop-down menu in the Calendar View setting.
- 2. The Assignment Filter will appear to the right of the view setting. Click on the arrow 🚺 to open the Users dialog.

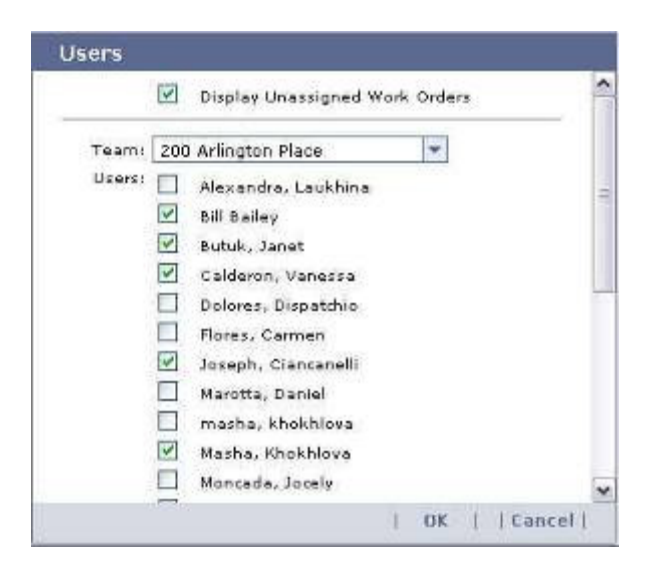

- 3. Choose the team you want to view from the drop-down menu. The team must have acces to the property or portfolio in the main Calendar View scope setting.
- 4. Mark the boxes next to the technicians whose workload you want to view.
- 5. If you want to view unassigned work order for this day as well, check Display Unassigned Work Orders.
- 6. When you are finished, click OK.

#### Viewing and Editing Work Orders in Calendar View

There are three ways to view the details of work orders from the calendar pane:

• Hover over the scheduled time slot with the mouse to see a summary.

|                                                                                                    |                                                         | -            |
|----------------------------------------------------------------------------------------------------|---------------------------------------------------------|--------------|
| 7 APL 7                                                                                                    | APLC00                                                  |              |
|                                                                                                    | STATUS: New; TYPE: B; WO#: APLC0042; LOCATION:          |              |
| APL                                                                                                    | Lighting; WORK DESCRIPTION: :Lighting:Inspect           | 8            |
|                                                                                                    | building 11 on lobby level appears to be the wrong size | 0            |
| 7 APLCO                                                                                                    | bulb. Please replace with bulb that matches other can   |              |
| APL                                                                                                    | ASSIGN: Dolores, Dispatchio; PRT: 2; ACC/APPT:          |              |
| The second second secon | Appointment: DUE BY DATE: 12/7/2005 9:00:00 AM:         | and a second |

- Click on the work order icon <sup>(1)</sup> beside the work order number to open the View/Edit Work Order dialog.
- Click on a work order number to bring up the Work Order Details page.

#### Scheduling and Rescheduling Work Orders in Calendar View

#### To schedule a work order in the unscheduled list:

• Click the shortcut arrow  $\checkmark$ . in the Scheduled Start column to bring up the small scheduling calendar. Selecting a date and time will remove the work order from the unscheduled list and place it in the calendar pane.

Or:

• Click the arrow  $\checkmark$  beside the work order number to bring up the View/Edit Work Order dialog. Editing the Scheduled Start field will remove the work order from the unscheduled list and place it in the calendar pane.

#### To reschedule a work order in the calendar pane:

• Click on the work order icon i beside the work order number to open the View/Edit Work Order dialog. Editing the Scheduled Start field will move the work order when the Calendar refreshes.

Or:

•

• Click on a work order number to bring up the Work Order Details page. Editing the Scheduled Start field will move the work order when the Calendar refreshes.

#### Glossary

Α

С

Action Log: A work order feature showing the chronological history of actions on the work order.

Alerts: Automatic notifications received by email or mobile device that can be set to notify personnel of appointments, status changes to work orders, and other critical information.

- **Assets:** The real property, equipment, or service that defines where and on what a work order is to be performed. Examples of assets are buildings, appliances, utilities, and equipment.
- **Attributes:** Custom fields for models that can be set up to identify particular features of an asset, such as color, serial and model numbers, condition, and inspection date.

**Cancelled:** A work order status that renders the request inactive. Work orders can be cancelled at any point in their life cycle.

**Completed:** A work order status indicating that the required work has been performed satisfactorily and the objective met. Work orders with the status Open, Needs Attention, or On Hold may be completed.

- **Contract:** The agreement that associates customers with assets and the services performed on those assets. In some implementations, contracts may be called Service Agreements or Leases.
- **Customer:** The entity serviced by the enterprise; may be called Tenants, Residents, or Homeowners in some instances.

Item: A specific asset for which a work order is created.

#### Ι

Μ

Ν

О

**Labor code:** A specification for a rate of compensation or remuneration for specific type of labor (e.g., straight time and overtime). Labor rates may differ from work zone to work zone.

Materials: Parts and accessories used to complete the work order objective.

**Models:** Definitions for all of the assets in the CorrigoNet system on which work is to be done. Models have associated attributes and tasks defining them and the work to be done on them.

**Mobile Device:** A portable, internet-connected device used for creating, receiving, opening, and updating work orders and related information from the field. Mobile devices used with Corrigo include select phones, BlackBerrys, Pocket PCs, and similar.

**Needs Attention:** A status that flags a work order for attention from a user. Any open or new work order can be given this status.

**On Hold:** A work order status indicating that work has ceased due to circumstances beyond the technician's control, such as a need for parts or authorization. Any open work order can be placed on hold.

**Open:** A work order status indicating that a work order has been picked up by a technician

or vendor.

**Open: In-Progress:** A work order status indicating that work has started. Work orders are in progress when a user indicates via mobile device that work has begun.

**Permissions:** Also called Privileges. Rights assigned to users governing access and use of the system. A user's permissions determine his or her role. Each role has a specific, defined subset of the system which it can see and use.

**Personnel:** Human resources, either employees or vendors, who perform the work to complete work orders. All personnel are Users in CorrigoNet and may be referred to as Employees in the interface in your implementation

- **PM/RM:** Preventive maintenance and routine maintenance. PM/RM work orders are generated automatically as scheduled, not in response to service calls.
- **Portfolio:** A collection of work zones. Might be referred to as Region, District in the interface in some implementations.
- **Priority:** A ranking of relative urgency assigned to each work order.
- **Property:** A typical name in many instances for work zone; other implementations might use Subdivision, Community, or Campus.
- **Punch List:** A task list that can be attached to a work order.

**Reports:** Statistical data generated by the system in various forms and levels of detail. Data related to work zones and work order generation and completion can be tracked for analysis.

**Role:** Personnel designation comprising a collection of permissions assigned to each user. Examples of roles are system administrator and technician.

**Service Request:** A solicitation for work to be performed originating from the customer, typically either by phone or through the Customer Portal.

S

Т

U

W

R

P

**Specialty:** A specialized service capability associated with a user; may be used in autorouting work orders.

**Task:** The action to be completed in connection with the asset in satisfying the work order. This is the central issue for which service is being requested.

**Team:** A group of users associated with a work zone.

Unit: An asset, such as an apartment, suite, or store, to which a contract can be attached.

**User:** A person, typically an employee or vendor, with access to CorrigoNet via user ID and password. Users are assigned roles with a set of permissions that determine what they can see and do in CorrigoNet.

**Work Order:** A statement of work to be performed, defining the location, assets or services, tasks, and other details, usually assigned to a single technician to be completed in a single session.

**Work Zone:** The top-level asset containing all other assets and defining an area in which service is provided. Work zones may be called Properties, Job Sites, Subdivisions, Communities, etc. in different implementations.